1. Make sure you have **TWO** devices before going any further. You will need a separate device besides your phone in this process. Start by following the steps on your separate device. Not on your phone. Open any browser, i.e. Safari, Chrome, Edge and navigate to *o*utlook.*office.*com and enter your student email address.

| Microsoft                     |      |  |
|-------------------------------|------|--|
| Sign in                       |      |  |
| Email, phone, or Skype        |      |  |
| No account? Create one!       |      |  |
| Sign in with a security key 🕥 |      |  |
|                               | Next |  |
|                               |      |  |
| 🔍 Sign-in options             |      |  |
|                               |      |  |

2. Once at this screen enter your password.

| H     | FING                                                                                                    | ER  | LA |
|-------|----------------------------------------------------------------------------------------------------|-----|----|
|       | FingerLakes                                                                                                    | ITY | C  |
|       | ← example@fingerlakes.edu Enter password                                                                                                 |     |    |
|       | Password Forgot my password                                                                                                    |     |    |
|       | Sign in                                                                                                    |     |    |
|       | Having trouble? You can contact the IT Helpdesk at 585-785-1419 or helpdesk@flcc.edu. To reset your password, go to https://my.flcc.edu. |     |    |
| PIE S | MARCE PERSON                                                                                                    |     |    |

3. If you receive this prompt, you must select **Next** to proceed setting up Multi-Factor Authentication.

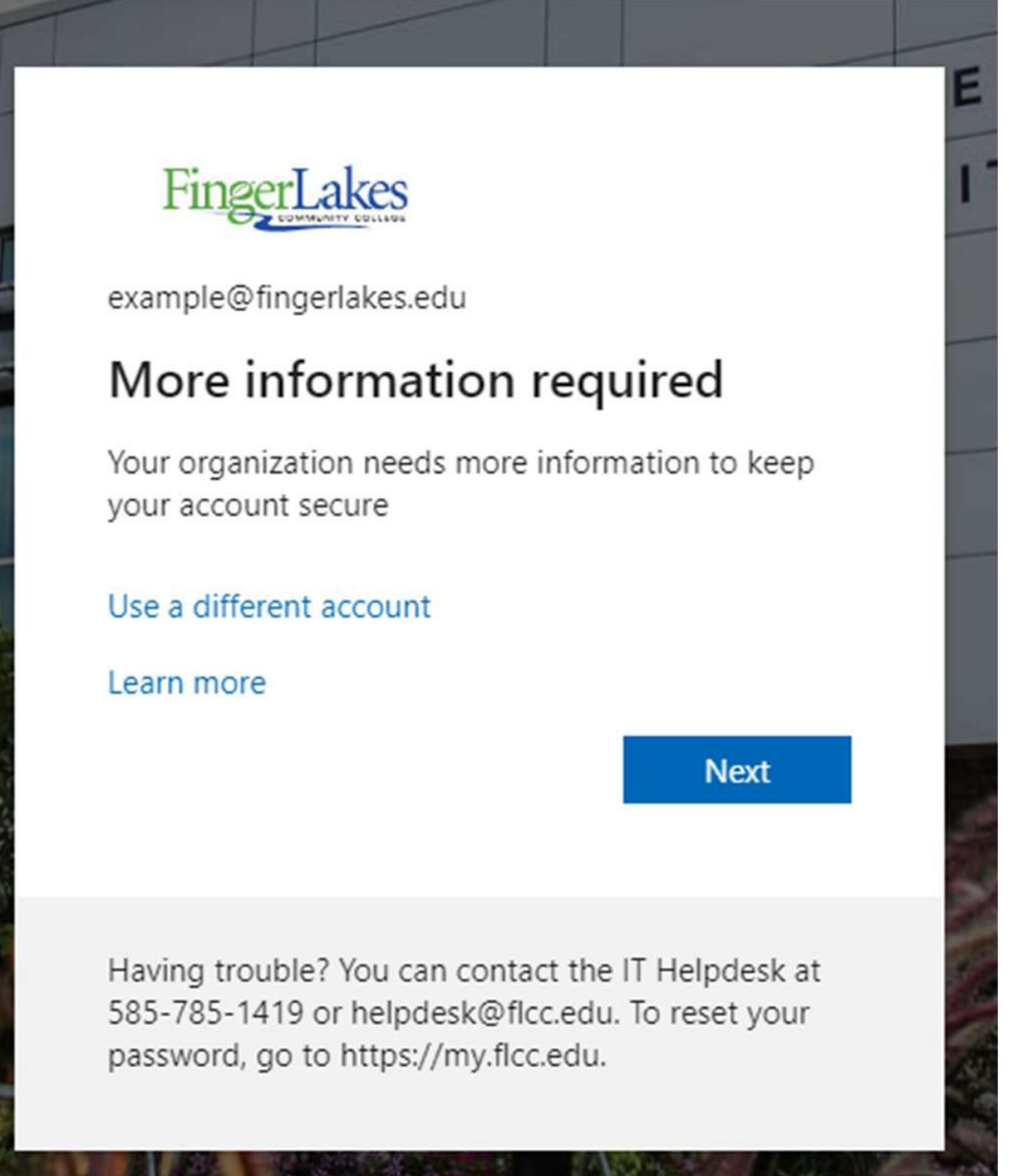

4. Open your App Store or Google Play Store on your **phone** and download the Microsoft Authenticator App. You are looking for the app that corresponds with the blue lock icon shown in the picture below. Once the Microsoft Authenticator App is downloaded on your phone click Next to continue on your second device as shown in the picture below.

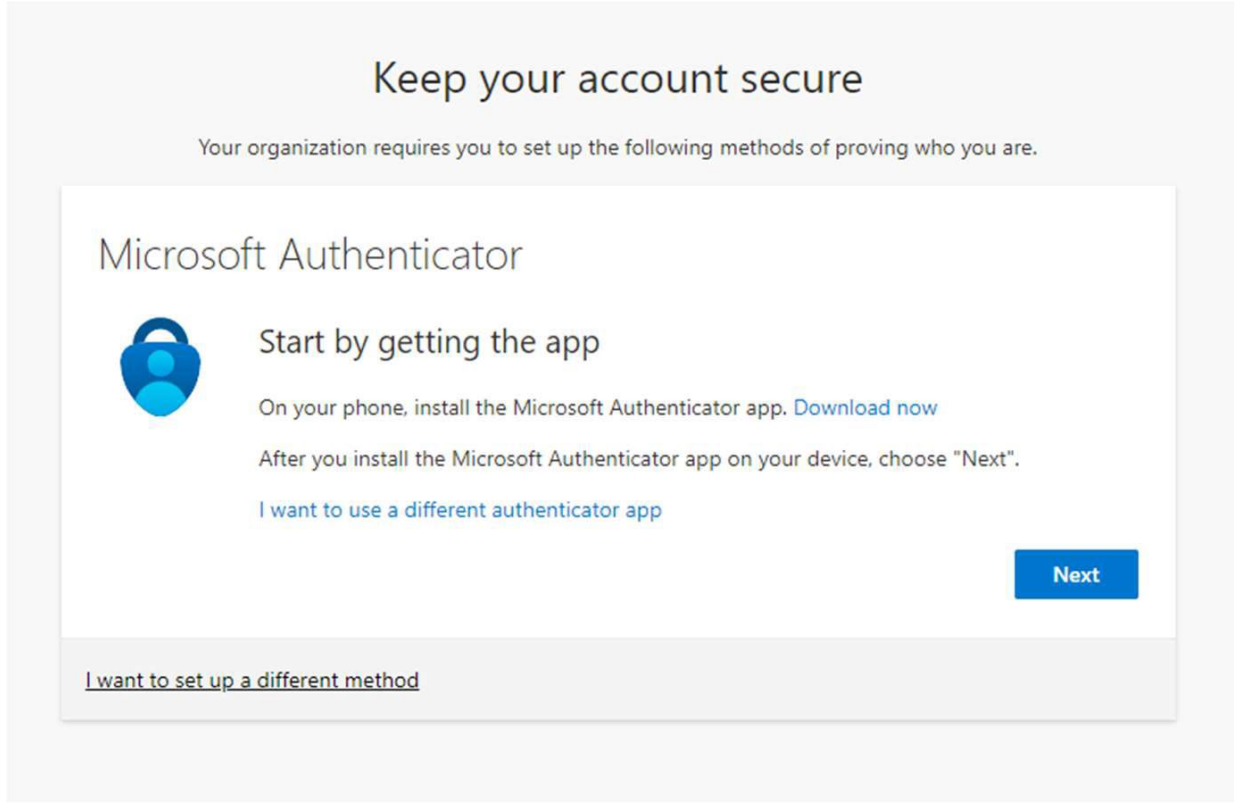

 Once the Microsoft Authenticator App has been installed on your phone, open the app, and if prompted, allow notifications. Then select Continue, Add Work or School Account, and lastly Scan QR Code as shown in the pictures below.

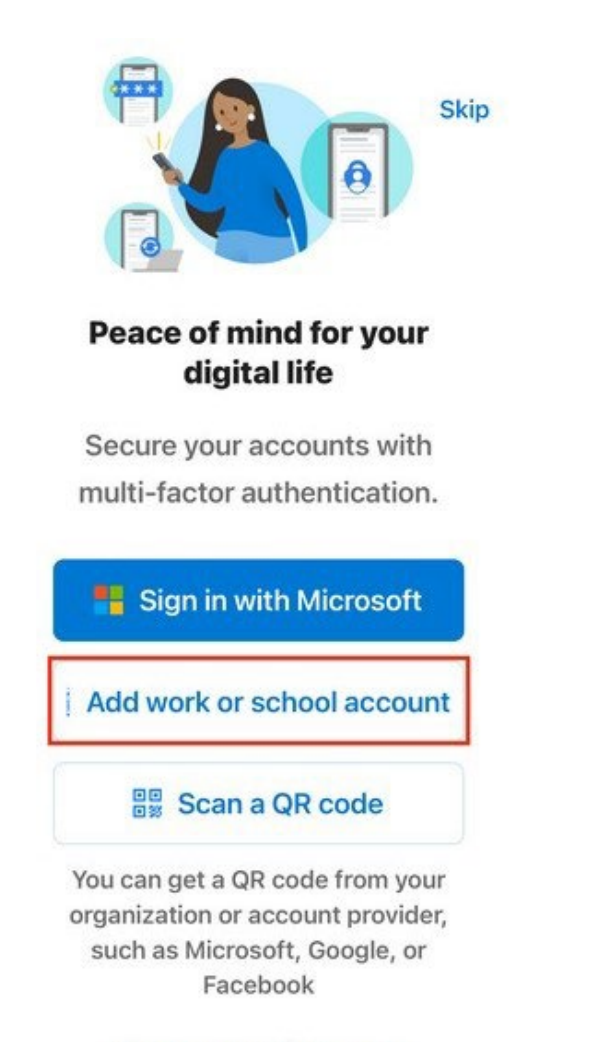

Restore from backup

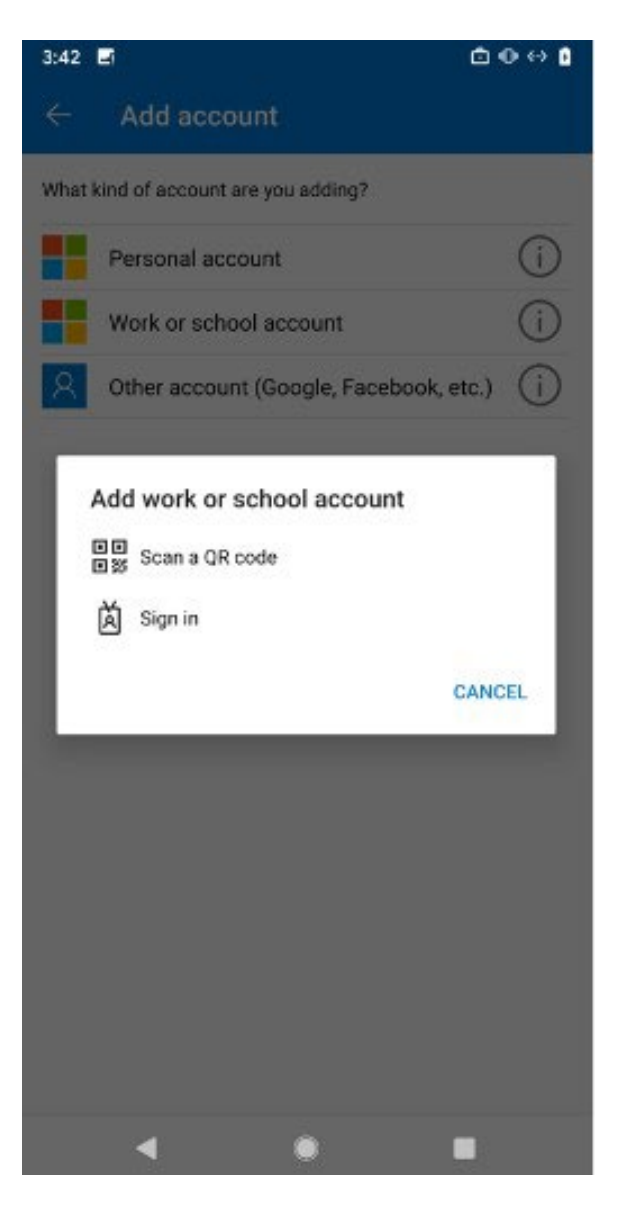

6. Click **Next** on your secondary device as shown below

| Microso         | Set up your account If prompted, allow notifications. Then add an account, and select "Work or school". Back Next |
|-----------------|----------------------------------------------------------------------------------------------------|
| I want to cot u | n a different method                                                                                              |

7. With the app scanner open on your phone scan the QR Code shown on your second device as shown below.

| Scan the QF                         | code                                  |                           |                                |
|-------------------------------------|---------------------------------------|---------------------------|--------------------------------|
| Use the Microsoft app with your acc | Authenticator app to scan th<br>ount. | ne QR code. This will cor | nect the Microsoft Authenticat |
| After you scan the                  | QR code, choose "Next".               |                           |                                |
| 同分示器                                |                                       |                           |                                |
|                                     |                                       |                           |                                |
|                                     | <u>.</u>                              |                           |                                |
| D. SQ                               |                                       |                           |                                |
|                                     |                                       |                           |                                |

8. When the scan is successful you will see the name of the college displayed as well as your employee/student email listed under it as shown below. Once you see your email listed in the authenticator app click **Next** on your secondary device (screenshot above).

| Authenticator +                             | Q | : |
|---------------------------------------------|---|---|
| Finger Lakes Community College<br>@flcc.edu |   | > |

9. The Microsoft Authenticator App will then confirm the verification process is functioning by sending an authentication approval request to your device. Enter the number displayed on your second device into the pop up notification on your phone and click **Approve/Yes** on the request which appears on your device.

|              | Let's try it out                                                      |                 |
|--------------|-----------------------------------------------------------------------|-----------------|
| $\checkmark$ |                                                                       |                 |
|              | Approve the notification we're sending to your app by entering the nu | mber shown belo |
|              |                                                                       |                 |
| -            | 40                                                                    |                 |

Created by: Mary Mazzarese MFA – Microsoft Authentication Setup Last Modified: 10/7/2024 File Name: Microsoft Authentication Setup.docx

| •        | Are you trying to sign in?                 |
|----------|--------------------------------------------|
| Finger L | <u>akes Community College</u><br>@flcc.edu |
| Enter th | e number shown to sign in.                 |
|          | Enter number here                          |
|          | 40                                         |
|          | YES                                        |
|          | NO, IT'S NOT ME                            |
|          | I CAN'T SEE THE NUMBER                     |

10. Once approved, click **Next**, finally click **Done**, and continue into your account. After this you have successfully completed the authentication and can proceed to your account.

| Microsoft Authenticator             |      |
|-------------------------------------|------|
| Notification approved               | Back |
| I want to set up a different method |      |

\*Please note if you do not have a phone to use, are having issues setting up MFA, or signing into your account contact the IT Helpdesk to work out an alternative solution.